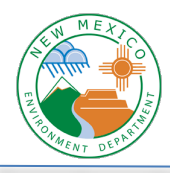

## Using the Wells Fargo Payment Site

#### Log into Wells Fargo Payment Site

1. You will receive an email from NMED with a link or you can click here: <u>https://www.env.nm.gov/online-payments/payment-page/</u> Click on "Click Here to Pay Now" to go to the payment portal.

|                         | New Mexico Enviro                                   | onment Department A-Z [                                  | District Field Offices | Contact Us                 | Google Cu                          | ustom Search                                      | G |
|-------------------------|-----------------------------------------------------|----------------------------------------------------------|------------------------|----------------------------|------------------------------------|---------------------------------------------------|---|
| N MEXICO                | New N                                               | Mexico                                                   | tmont                  |                            | Ca<br>(505) 827-2855 MAIN // 1-800 | ontact Information:<br>0-219-6157 (toll free)     | C |
| CONT OF LET             |                                                     | ninent Depar                                             | linent                 |                            | Environm<br>50                     | <b>ental Emergencies:</b><br>05-827-9329 (24 hrs) | 0 |
| ir Wat                  | er Waste                                            | Health & Safety                                          | Cleanups               | Permits and Licenses       | Services & Assistance              | NewsMore                                          |   |
|                         | " 0-                                                |                                                          |                        |                            |                                    |                                                   |   |
| Onl                     | ine Payl                                            | ments                                                    |                        |                            |                                    |                                                   |   |
|                         |                                                     |                                                          |                        |                            |                                    |                                                   |   |
|                         |                                                     | age                                                      |                        |                            |                                    |                                                   |   |
| Pay                     | ment P                                              | -9-                                                      |                        |                            |                                    |                                                   |   |
| Pay<br>By clic          | vment F                                             | elow, you will leave t                                   | he NMED web            | site to make an online pay | ment on the Wells Fargo pay        | vment site.                                       |   |
| Pay<br>By clic          | vment P<br>king the link b<br>there to pay N        | elow, you will leave t                                   | the NMED web           | site to make an online pay | ment on the Wells Fargo pay        | vment site.                                       |   |
| Pay<br>By clic          | KING THE IINK D                                     | velow, you will leave t                                  | he NMED web            | site to make an online pay | rment on the Wells Fargo pay       | /ment site.                                       | ) |
| Pay<br>By clic<br>CLICP | king the link b<br>KHERE TO PAY N<br>5 a non-refund | velow, you will leave t<br>NOW<br>dable service fee of 2 | the NMED web           | site to make an online pay | rment on the Wells Fargo pay       | vment site.                                       | ) |

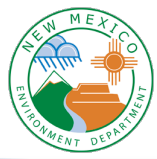

 The page opens in the "Login" tab, so if you haven't enrolled in the payment portal, you need to click on the "Pay Now" tab. It will go from asking for Login ID and Password to asking for Email and Zipcode.

| LOGIN PAY NOW                                                                                                    |         |
|----------------------------------------------------------------------------------------------------|---------|
|                                                                                                    |         |
|                                                                                                    |         |
|                                                                                                    |         |
| Password                                                                                                    |         |
|                                                                                                    |         |
|                                                                                                    |         |
| Forgot your Login ID?                                                                                                    | - Io    |
| Forgot your Login ID?<br>Password Help?                                                                                      | L       |
| Forgot your Login ID?<br>Password Help?                                                                                      | Lo      |
| Forgot your Login ID?<br>Password Help?<br>New Mexico                                                                        | Lo      |
| Eorgot your Login ID?<br>Password Help?<br>New Mexico<br>Environment Department                                              | Lo      |
| Eorgot your Login ID?<br>Password Help?<br>New Mexico<br>Environment Department                                              | Lo      |
| Forgot your Login ID?         Password Help?         New Mexico         Environment Department         LOGIN       PAY NOW   | Lo      |
| Forgot your Login ID?         Password Help?         New Mexico         Environment Department         LOGIN                 | ما<br>ا |
| Forgot your Login ID?         Password Help?         New Mexico         Environment Department         LOGIN         PAY NOW | Lo      |
| Forgot your Login ID?<br>Password Help?<br>New Mexico<br>Environment Department<br>LOGIN PAY NOW                             |         |

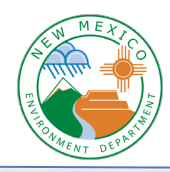

3. Enter your email and zipcode, click the green "Pay Now" button, and you are logged into your account.

| New Mexico<br>Environment Department |                       | Home Pay My Bills                                                               | € <u>Exit</u>                                                                                                    |
|--------------------------------------|-----------------------|---------------------------------------------------------------------------------|----------------------------------------------------------------------------------------------------|
| Home                                 |                       |                                                                                 | MESSAGES View                                                                                                    |
| Email Address                        | 3 Invoices            | Payment Amount       \$     80.00       Payment Method     Add A Payment Method | Thank you for your payment.                                                                                                    |
| john.smith@gmaiLcom •                | Amount Due<br>\$80.00 | Pay Date<br>6/22/2020                                                           | Enroll today to set up your secure user name<br>and password, view and pay bills, and see<br>your account status and payment history. |
|                                      |                       | Pay All                                                                         |                                                                                                    |

## Enrolling in the Payment Portal

- Enrolling lets you create your own login ID and password, and save payment methods for future use.
- You do not have to enroll to make a payment, but it helps if you manage multiple locations associated with different zipcodes.
- If you just want to make a payment, skip to the next section "Review your Invoice."

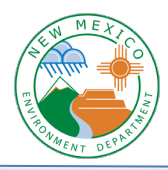

1. On the login page, click on "Enroll".

| New Mexico<br>Environment Department                                            |                           |                                                                                                    |
|---------------------------------------------------------------------------------|---------------------------|----------------------------------------------------------------------------------------------------|
| LOGIN PAY NOW                                                                   | Welcome to E-Bill Express | s from State of New Mexico Environment Department                                                                                                    |
| Login ID          Password         Eorgot.your Login ID?         Password Help? | Login                     | Don't have a Login ID?<br>Enroll today to set up your secure user name and password, view and pay bills, and see your account status and payment history. |

Its going to ask you for your email and zipcode. These need to be the ones that NMED associates with your account. If you're not sure, or you get an error message, please contact us.

| New Mexico<br>Environment Department                                                  |     |
|---------------------------------------------------------------------------------------|-----|
| Account Setup                                                                         |     |
| To verify your identity, we need your Email Address and Zip Code <b>Email Address</b> |     |
| Zip Code                                                                              | ۲   |
| Valid                                                                                 | ate |

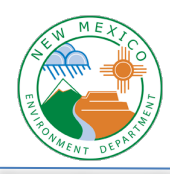

3. It will let you review and change some parts of your profile. You cannot change the greyed portions of your contact info. Click to Continue to Login & Password.

| New Mexico     Environment Department     |                  |   |                                       |                              |  |
|-------------------------------------------|------------------|---|---------------------------------------|------------------------------|--|
| Account Setup<br>PROFILE LOGIN & PASSWORD | PAYMENT ACCOUNTS |   |                                       |                              |  |
| Name                                      |                  |   | Contact Info Phone                    |                              |  |
| Iohn's Donuts Billing Address             |                  |   | Add Another Telephone Number<br>email | Mobile 🗸                     |  |
| Country<br>United States                  |                  | ~ | john.doe@gmaiLcom                     |                              |  |
| Address                                   |                  |   | Add Another Email Address             |                              |  |
| 123 Zia Street                            |                  |   |                                       |                              |  |
| (optional)                                |                  |   |                                       |                              |  |
| City                                      | State            |   |                                       |                              |  |
| ZIP Code                                  | NM - New Mexico  | Ť |                                       |                              |  |
| 87505                                     |                  |   |                                       |                              |  |
|                                           |                  |   |                                       | Continue to Login & Password |  |

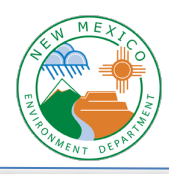

4. Then it will ask you to create a Login ID and Password and select an Image and provide a Label (this can be anything you want) and answer 5 security questions. Then click Continue to Payment Accounts.

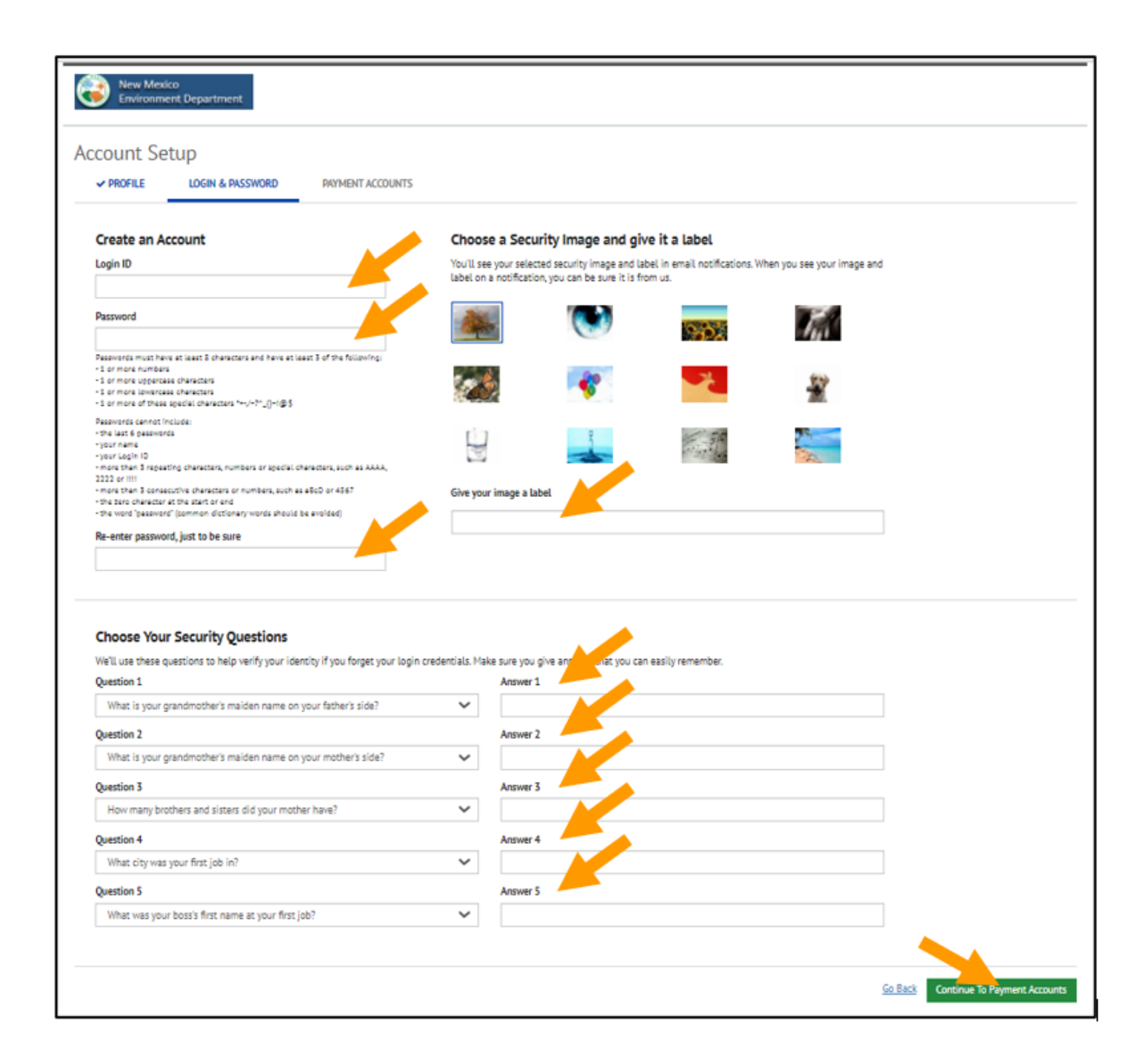

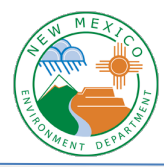

5. You can enter payment information if you want to be able to save it to use later. Or choose Add Later and click Finish Enrollment.

| New Mexico<br>Environment Depa                 | rtment                         |                                                 |                |            |
|------------------------------------------------|--------------------------------|-------------------------------------------------|----------------|------------|
| Account Setup                                  |                                |                                                 |                |            |
| V PROFILE V L                                  | DGIN & PASSWORD                | PAYMENT ACCOUNTS                                |                |            |
| Add A Payment Me<br>You may select a default p | thod<br>ayment method now. Aft | enrollment you can manage your payment methods. |                |            |
| BANK ACCOU                                     | NT                             |                                                 |                | ۱.         |
| CREDIT CARD                                    | 1                              |                                                 |                | •          |
| X ADD LATER                                    |                                |                                                 |                | •          |
| 7                                              |                                |                                                 | <b>N</b>       |            |
|                                                |                                |                                                 | Go Back Finish | Enrollment |

6. You will see this screen, and that means it sent an activation email to your email account.

| New Mexico<br>Environment Department                                                                                                    |                                                                                              |
|----------------------------------------------------------------------------------------------------|----------------------------------------------------------------------------------------------|
| our Account is Set Up!                                                                                                    |                                                                                              |
| Activate Your Account<br>We've sent an activation link to John.doe@gmail.com. Click the<br>link in the email to validate your email address and activate<br>your account with us. If you don't see an email from us, check<br>your "Spam" or "Junk" folders. | After activating your account, click here to<br>login<br>Account Login                       |
| Resend Activation Email<br>Didn't get our email? We can resend it to the Email on file or an<br>alternate address.<br>Resend Email to john.doe@gmail.com                                                                                                    | Send Email to another Email<br>Address<br>Atternate Address<br>email_name@email_provider.com |
| VEMO** © 2004-2021 Wells Fargo Bank, N.A. All. Rights Reserved.   <u>Terms v</u>                                                                                                    | Send Activation Email                                                                        |

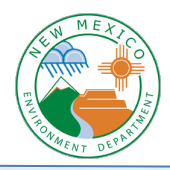

7. Check your email for a message that looks like this. Click on the Activate button in the email.

| [EXT] Please activat                                                       | e your State of New Mexico Enviro                                                                                                    | onment Depa              | artment acco                          | ount.                          |  |
|----------------------------------------------------------------------------|----------------------------------------------------------------------------------------------------|--------------------------|---------------------------------------|--------------------------------|--|
| NewMexicoEnvironmentDepartment@E-BillExpress.com<br>To Tharp, Diana, NMENV |                                                                                                    | ← Reply                  | Reply All                             | ightarrow Forward $ ightarrow$ |  |
|                                                                            |                                                                                                    |                          |                                       | Tue 1/26/2021 12:56 PM         |  |
| Action Items                                                               |                                                                                                    |                          |                                       | + Get more add-ins             |  |
| Please click on t                                                          | My Selected Image:<br>My Selected Image:<br>the button below to activate your State of New<br>Control of New<br>Control of New<br>Contr | My Email A<br>john.doe@g | ddress:<br>mail.com<br>ment Departmer | nt Account.                    |  |
| Please DO NOT r                                                            | Please DO NOT reply to this email. This email message was sent from a notification address that cannot accept incoming email.<br>To contact us, <u>click here</u> and review the Contact Us section on our web site.                                                                                                    |                          |                                       |                                |  |
|                                                                            |                                                                                                    |                          |                                       |                                |  |

8. A window will open up that looks like this. Click Continue.

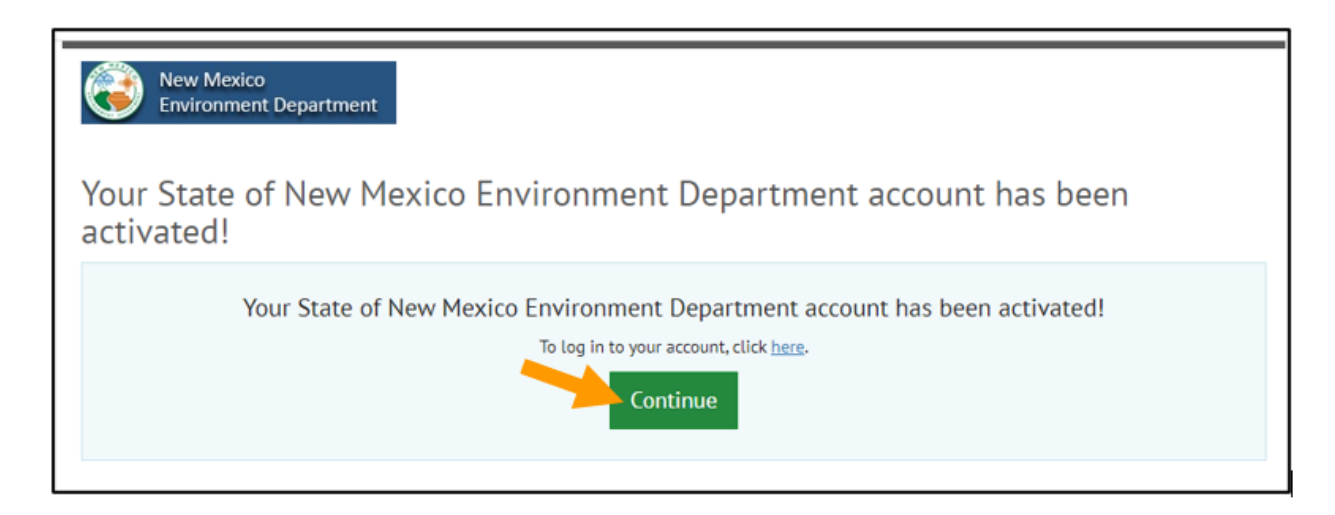

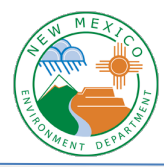

9. This will take you to the login page. This time, you'll use the Login tab and enter your Login ID and Password, and then click the green Login button to get to your account.

| New Mexico<br>Environment Department                            |                                                                                                    |
|-----------------------------------------------------------------|----------------------------------------------------------------------------------------------------|
| LOGIN PAY NOW                                                   | Welcome to E-Bill Express from State of New Mexico Environment Department                                                                                                    |
| Login ID<br>Password<br>Forgot your Login ID2<br>Password Help2 | Login       Don't have a Login ID?         Enroll today to set up your secure user name and password, view and pay bills, and see your account status and payment history.         Enroll |
| © 2004-2021 Wells Fargo Bank, N.A. All Rights                   | Reserved.   Terms of Service Contact Us FAQ Logout                                                                                                    |

10. Your account is now enrolled, and you can use that Login ID and Password you created to get to your account.

#### **Review your Invoice**

11. Where it lists the number of invoices, click on the link to "View all Items".

| New Mexico<br>Environment Department |                | Home Pay My Bills                     |
|--------------------------------------|----------------|---------------------------------------|
| Home                                 |                |                                       |
|                                      | 3 Invoices     | Payment Amount \$ 80.00               |
| Email Address                        | View all Items | Payment Method • Add A Payment Method |
| john.smith@gmail.com -               | Amount Due     | Pay Date                              |
|                                      | \$80.00        | 6/22/2020                             |
|                                      |                | Pay All                               |

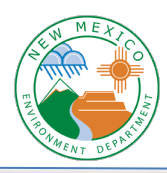

12. You'll see all your unpaid invoices listed with a blue icon on the right. Click on that icon to view the invoice.

| New Mexico<br>Environment Department                |            | Home                   | Pay My Bills      | € <mark>+ Exit</mark>                                                 |
|-----------------------------------------------------|------------|------------------------|-------------------|-----------------------------------------------------------------------|
| Pay My Bills                                        | Date Due - | C<br><u>Hide Accor</u> | Advanced Search   | MESSAGES View<br>For customer service please contact<br>505-827-0009. |
| Total Balance: \$80.00                              | ber        | Amount Due             | Payment<br>Amount | • •                                                                   |
| <ul> <li>Email Address john.smith@gmail.</li> </ul> |            |                        |                   | PAYMENT SUMMARY                                                       |
| 4/18/2020 7/03/2020 16                              |            | 20.00                  | 20.00             | 0 Invoices \$0.00 Total Payment Calculate                             |
| 4/17/2020 7/02/2020 15                              |            | 10.00                  | 10.00             | Remove All                                                            |
| 4/16/2020 7/01/2020 14                              |            | 50.00                  | 50.00             | Payment Method  Add A Payment Method                                  |

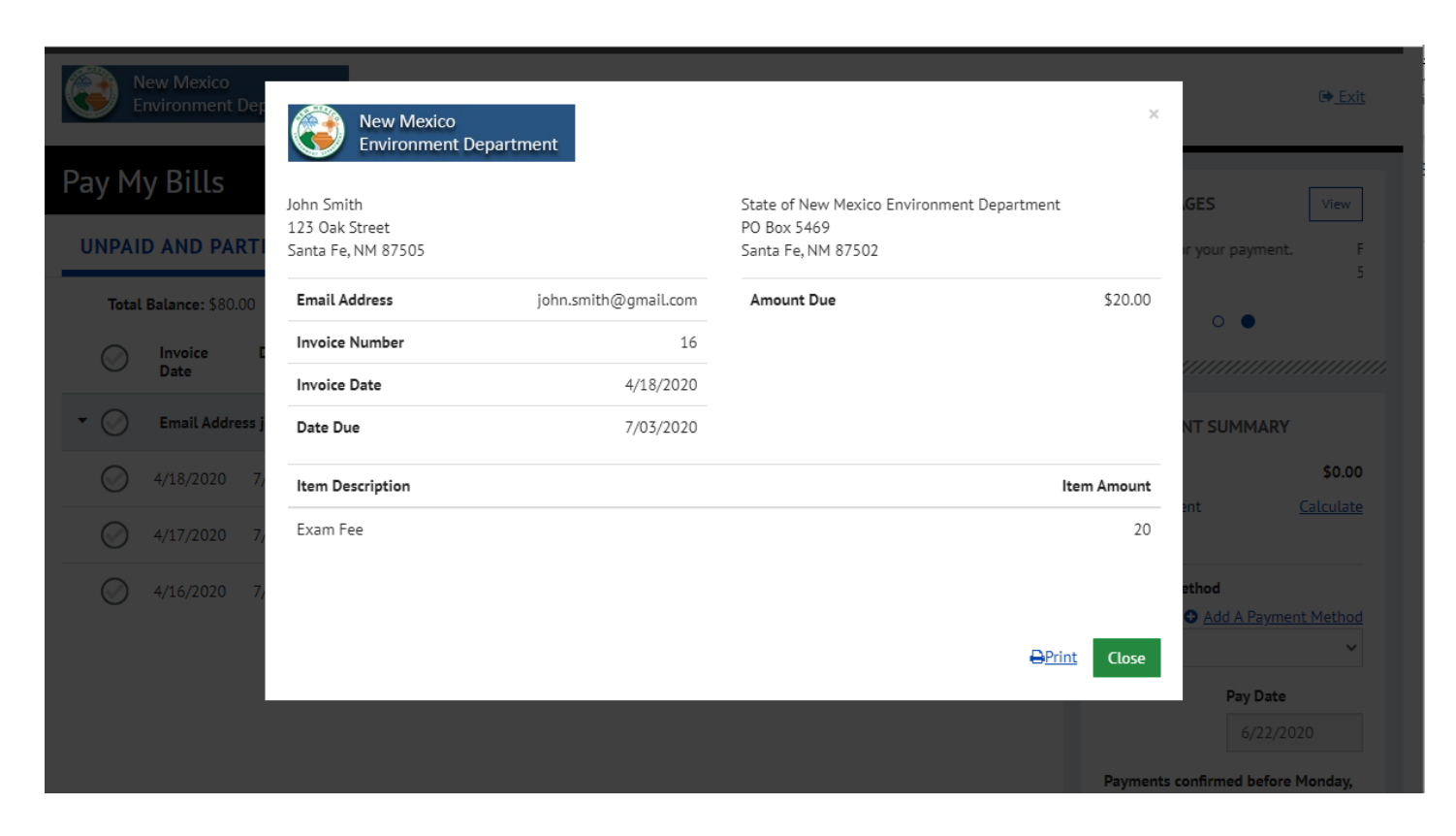

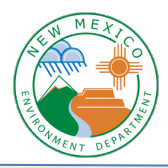

## Pay by ACH using your Bank Account

1. Where it lists the number of invoices, click on the link to "View all Items".

| New Mexico<br>Environment Department    |                                                       | Home Pay My Bills                                                                                                    |
|-----------------------------------------|-------------------------------------------------------|----------------------------------------------------------------------------------------------------|
| Home                                    |                                                       |                                                                                                    |
| Email Address<br>john.smith@gmail.com + | 3 Invoices<br>View all Items<br>Amount Due<br>\$80.00 | Payment Amount       \$     80.00       Payment Method     Add A Payment Method       V     V       Pay Date     6/22/2020 |
|                                         |                                                       | Pay All                                                                                                    |

2. Click the check marks to select the invoice, or multiple invoices, that you would like to pay.

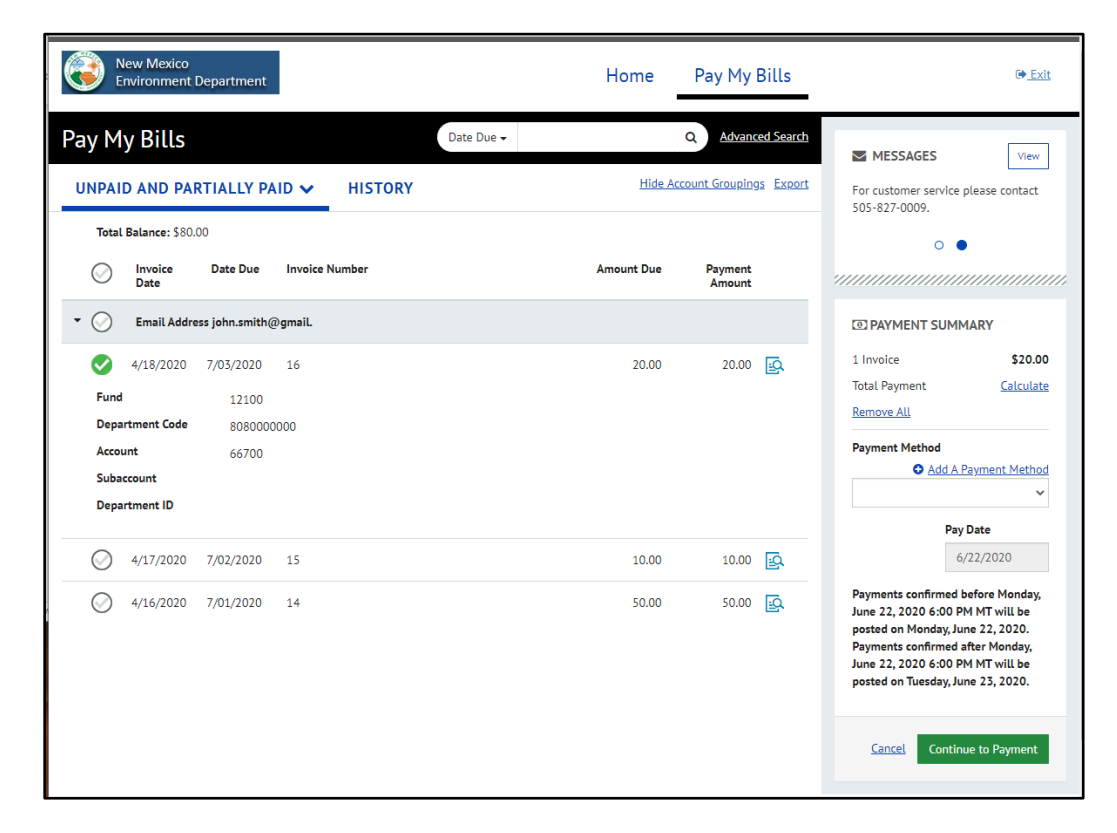

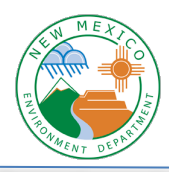

3. Click on "Add a Payment Method"

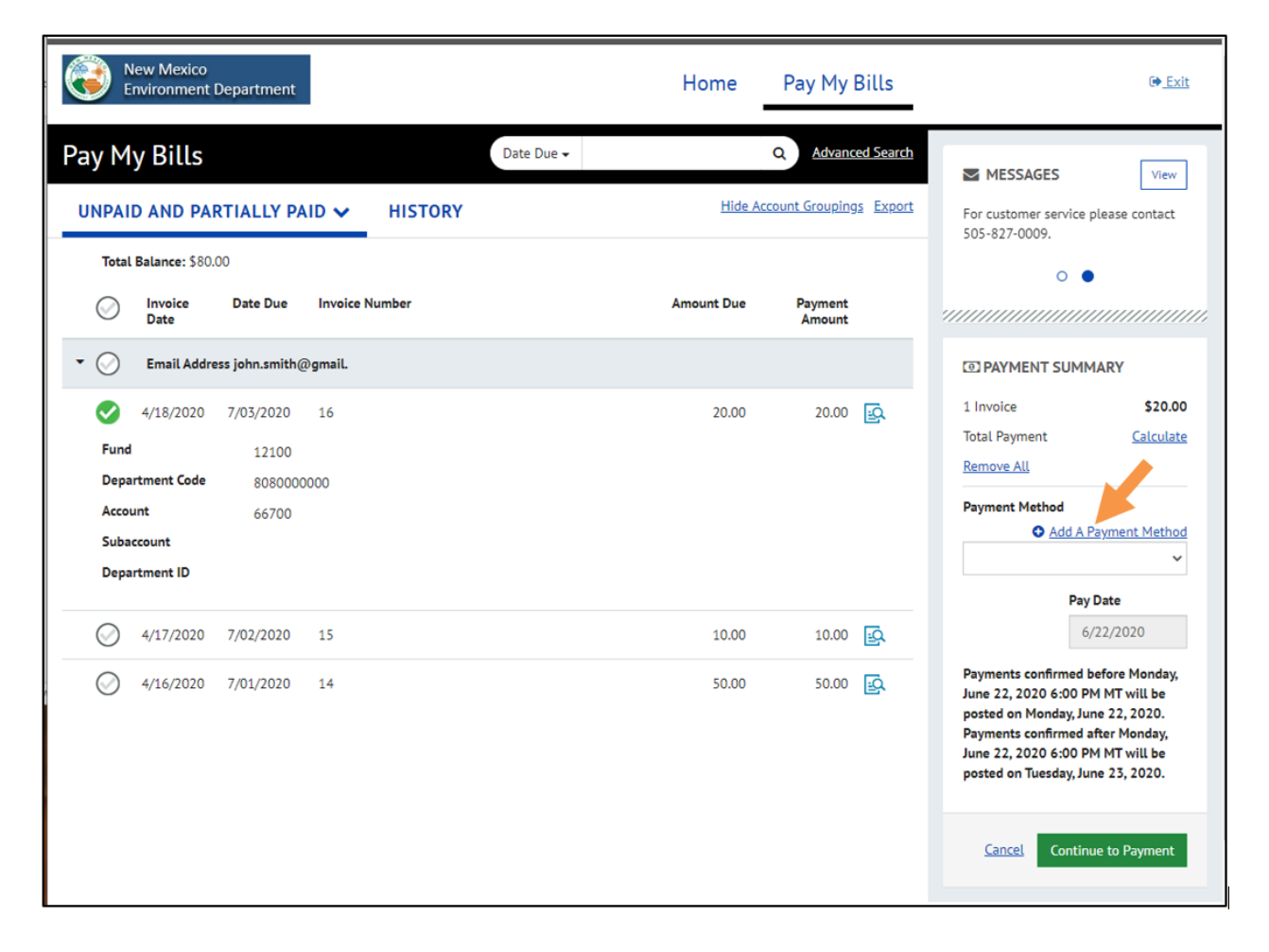

4. Select "Bank Account", enter the information, check the box to agree, and click the button to "Add".

| exico  |            |                       |                    |        |       |       |                         |       |
|--------|------------|-----------------------|--------------------|--------|-------|-------|-------------------------|-------|
| ment   | Add A      | Payment N             | Method             |        |       |       |                         | ×     |
| lls    | Choose you | r preferred payment i | method to pay your | bills. |       |       |                         |       |
| d pa   | 盦          | BANK ACCOUNT          |                    |        |       |       | •                       | n. ba |
| ice    |            | CREDIT CARD           |                    |        |       |       | Þ                       |       |
| il Add |            |                       |                    |        |       |       |                         | UMI   |
| 2020   | 7/03/2020  | 16                    |                    |        | 20.00 | 20.00 | 1 Invoice<br>Total Paym | ent   |

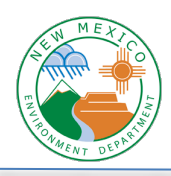

| BANK ACCOUNT                                                                                | г                                                                                         | •                                                                                                    |
|---------------------------------------------------------------------------------------------|-------------------------------------------------------------------------------------------|----------------------------------------------------------------------------------------------------|
| Account Type                                                                                |                                                                                           | Account #                                                                                                    |
| Personal                                                                                    | Business                                                                                  |                                                                                                    |
| Banking Type                                                                                |                                                                                           | Re-enter Account #                                                                                                    |
| Checking Account                                                                            | Savings Account                                                                           |                                                                                                    |
| Name on the Account                                                                         | -                                                                                         | Pay to the Order of                                                                                                    |
| Routing Number                                                                              |                                                                                           | Routing Number Account Number                                                                                                    |
|                                                                                             |                                                                                           | Make sure to use your bank account number, not your<br>ATM or Debit card number.                                                                                                    |
| By selecting "Agree and<br>for creation of a charg<br>you are a signer on the<br>authorize. | d Add Account", you authori<br>ge to the account listed abo<br>le account above and there | ze the information you've provided on the above account to be used<br>ve. You also affirm that the information you provided is correct, that<br>are available funds to cover the amount of any transactions that you |

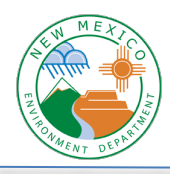

# Add A Payment Method

Choose your preferred payment method to pay your bills.

| Account Type                                                                                |                                                                                                 | Account #                                                                                                    |
|---------------------------------------------------------------------------------------------|-------------------------------------------------------------------------------------------------|----------------------------------------------------------------------------------------------------|
| Personal                                                                                    | Business                                                                                        | 123456789                                                                                                    |
| Banking Type                                                                                |                                                                                                 | Re-enter Account #                                                                                                    |
| Checking Account                                                                            | Savings Account                                                                                 | 123456789                                                                                                    |
| Name on the Account                                                                         |                                                                                                 | Pay to the                                                                                                    |
| John Smith                                                                                  |                                                                                                 | Order of                                                                                                    |
| Routing Number                                                                              |                                                                                                 | 1,123456789 1,000123456,H° 1111                                                                                                    |
| 011401533                                                                                   |                                                                                                 | Routing Number Account Number                                                                                                    |
| By selecting "Agree and<br>for creation of a charg<br>you are a signer on the<br>authorize. | d Add Account", you authorize<br>le to the account listed above<br>e account above and there ar | Make sure to use your bank account number, not your<br>ATM or Debit card number.<br>It the information you've provided on the above account to be used<br>e. You also affirm that the information you provided is correct, that<br>are available funds to cover the amount of any transactions that you |
|                                                                                             | count                                                                                           |                                                                                                    |
| Y Agree and Add Add                                                                         |                                                                                                 |                                                                                                    |

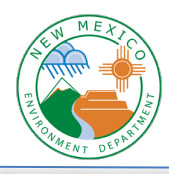

5. Now your payment method has been added and you'll see it show up in the dropdown menu. Click "Continue to Payment".

| New Mexico<br>Environment Department                                                                                                    | Home                 | Pay My Bills      | G <u>• Exit</u>                                                                                                    |
|----------------------------------------------------------------------------------------------------|----------------------|-------------------|----------------------------------------------------------------------------------------------------|
| Pay My Bills<br>UNPAID AND PARTIALLY PAID V H                                                                                              | Date Due -<br>Hide A | Q Advanced Search | MESSAGES View<br>For customer service please contact<br>505-827-0009.                                                                                                    |
| Total Balance: \$80.00                                                                                                    | er Amount Due        | Payment<br>Amount | ••                                                                                                    |
| <ul> <li>Email Address john.smith@gmail.</li> <li>4/18/2020 7/03/2020 16</li> <li>Fund 12100</li> <li>Department Code 808000000</li> </ul> | 20.00                | 20.00 😥           | DAYMENT SUMMARY      I Invoice \$20.00      Total Payment \$20.00 <u>Remove All Recalculate</u> Desent Method                                                                                                    |
| Account 66700<br>Subaccount<br>Department ID<br>0 4/17/2020 7/02/2020 15                                                                   | 10.00                | 10.00             | CITIZENS BANK NA *****6789 ✓<br>Pay Date<br>6/22/2020                                                                                                    |
| 4/16/2020 7/01/2020 14                                                                                                    | 50.00                | 50.00             | Payments confirmed before Monday,<br>June 22, 2020 6:00 PM MT will be<br>posted on Monday, June 22, 2020.<br>Payments confirmed after Monday,<br>June 22, 2020 6:00 PM MT will be<br>posted on Tuesday, June 23, 2020. |

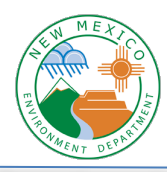

6. You need to verify the amount, check the box to agree to the terms, and then click "Make Payment".

| New Mexico<br>Environment Departm                                                                                                    | nent                                                                                                    | Home Pay My E                                                                                                    | Bills                                                                                                    | € <u>Exit</u>                                                                                             |
|----------------------------------------------------------------------------------------------------|----------------------------------------------------------------------------------------------------|----------------------------------------------------------------------------------------------------|----------------------------------------------------------------------------------------------------|----------------------------------------------------------------------------------------------------|
| Verify Payment<br>PAY LINE SUMMARY<br>1 Invoice 52<br>Total Payment 52<br>Payments confirmed before Mon<br>Monday, June 22, 2020. Payment<br>will be posted on Tuesday, June 2                      | Payment Method<br>320.00<br>320.00<br>CITIZENS BANK NA *****6789<br>Payment Date<br>6/22/2020<br>Anday, June 22, 2020 6:00 PM MT will be posted on<br>hts confirmed after Monday, June 22, 2020 6:00 PM MT<br>23, 2020.                                           | Payment Terms & Conditions<br>These terms and conditions gove<br>Payment Service (the "Service"). A<br>refer to Wells Fargo Bank, N.A. (or<br>as the business entity accepting f<br>and "your" also include any user y<br>1. Erroneous Instructions. If we re<br>the instruction is erroneous in an<br>error.<br>2. Transaction Limitations. Please<br>limits on the numbers of transfer<br>bank may refuse transfers which | ern your use of the Internet Bill Presentment<br>is used in these Terms, the words "we," "us," ar<br>r its affiliate). The words "you" and "your" refe<br>these Terms and using the Service. The words<br>you authorize to use the Service on your beh-<br>eceive a payment instruction authorized by yo<br>ny way, we shall have no obligation or liabilit<br>the aware that certain types of bank account<br>rs or withdrawals that may be made per mon<br>would exceed such limits, so we recommend | and<br>nd "our"<br>er to you<br>s "you"<br>alf.<br>ou and<br>ty for the<br>ts have<br>ts have<br>th. Your |
| Name John Smith Lupd Assomer and Address Inf By checking this box you agree By clicking the Make Payment debit from my Checking accou June 22, 2020. If you have any questions rega PAYMENT DETAILS | nformation<br>ee to the terms and conditions stated above.<br>It button I, John Smith, confirm that today, Monday June 22, 2021<br>unt ending in *****6789 in the amount of \$20.00 USD. This debi<br>garding this transaction request, please call 505-827-0009. | email  pint lerms and Conditions  email  pint.smith@gmaiLcom  0,1 am authorizing a one-time it will occur on or after Monday                                                                                                    | Phone<br>5051234567<br>Make Payment<br>Cancel                                                                                                    | Export                                                                                                    |
| Invoice Date Da                                                                                                    | ate Due Invoice Number                                                                                                    |                                                                                                    | Amount Due Payment Amount                                                                                                    | t                                                                                                    |

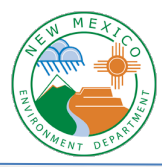

7. Now your payment is made and you'll see a confirmation message. You can print this page for your records, and you should receive an email confirmation as well.

| Confirmation                                                                                                    |                                                                                                    |                                                                                                    |                                                                                                    |
|----------------------------------------------------------------------------------------------------|----------------------------------------------------------------------------------------------------|----------------------------------------------------------------------------------------------------|----------------------------------------------------------------------------------------------------|
| <b>Thank You!</b> Your pa                                                                                                    | ayment has been m                                                                                                    | ade.                                                                                                    |                                                                                                    |
| Print Confirmation Page                                                                                                    | <u>e</u>                                                                                                    | Payment Date                                                                                                    | 6/22/2020                                                                                                    |
|                                                                                                    |                                                                                                    | Payment Method                                                                                                    | CITIZENS BANK N                                                                                                    |
| lohn Smith                                                                                                    |                                                                                                    | Total Payment                                                                                                    | \$20.0                                                                                                    |
|                                                                                                    |                                                                                                    |                                                                                                    |                                                                                                    |
|                                                                                                    |                                                                                                    |                                                                                                    |                                                                                                    |
| You have been provided a                                                                                                    | confirmation number. Pleas                                                                                                    | e save this page for your re                                                                                                    | ecords.                                                                                                    |
| You have been provided a<br>Payments confirmed befor<br>Payments confirmed after                                                                                                    | confirmation number. Pleas<br>e Monday, June 22, 2020 6:<br>Monday, June 22, 2020 6:00                                                                                       | e save this page for your re<br>00 PM MT will be posted on<br>0 PM MT will be posted on 1                                                            | ecords.<br>n Monday, June 22, 2020.<br>Tuesday, June 23, 2020.                                                        |
| You have been provided a<br>Payments confirmed befor<br>Payments confirmed after<br>If you have any further qu<br>contact our office at 505-8                                          | confirmation number. Pleas<br>e Monday, June 22, 2020 6:<br>Monday, June 22, 2020 6:00<br>estions about payments to 2<br>227-0009 .                                          | e save this page for your re<br>00 PM MT will be posted on<br>0 PM MT will be posted on <sup>-</sup><br>State of New Mexico Enviro                   | ecords.<br>n Monday, June 22, 2020.<br>Tuesday, June 23, 2020.<br>onment Department, plea                             |
| You have been provided a<br>Payments confirmed befor<br>Payments confirmed after<br>If you have any further qu<br>contact our office at 505-8<br>Email Address                         | confirmation number. Pleas<br>e Monday, June 22, 2020 6:0<br>Monday, June 22, 2020 6:00<br>estions about payments to 2<br>27-0009 .<br>Confirmation #                        | e save this page for your re<br>00 PM MT will be posted on<br>0 PM MT will be posted on<br>5 State of New Mexico Enviro<br>Payment Amount            | ecords.<br>n Monday, June 22, 2020.<br>Tuesday, June 23, 2020.<br>onment Department, plea<br>Number of Invoice        |
| You have been provided a<br>Payments confirmed befor<br>Payments confirmed after<br>f you have any further qu<br>contact our office at 505-8<br>Email Address<br>john.smith@gmail.com  | confirmation number. Pleas<br>e Monday, June 22, 2020 6:00<br>Monday, June 22, 2020 6:00<br>estions about payments to 2<br>327-0009 .<br><b>Confirmation #</b><br>3100134055 | e save this page for your re<br>00 PM MT will be posted on<br>0 PM MT will be posted on<br>5 State of New Mexico Enviro<br>Payment Amount<br>\$20.00 | ecords.<br>n Monday, June 22, 2020.<br>Tuesday, June 23, 2020.<br>onment Department, plea<br><b>Number of Invoice</b> |
| You have been provided a<br>Payments confirmed befor<br>Payments confirmed after<br>If you have any further qu<br>contact our office at 505-8<br>Email Address<br>john.smith@gmail.com | confirmation number. Pleas<br>e Monday, June 22, 2020 6:00<br>estions about payments to 2<br>327-0009 .<br>Confirmation #<br>3100134055                                      | e save this page for your re<br>00 PM MT will be posted on<br>0 PM MT will be posted on<br>5 State of New Mexico Enviro<br>Payment Amount<br>\$20.00 | ecords.<br>n Monday, June 22, 2020.<br>Tuesday, June 23, 2020.<br>onment Department, plea<br>Number of Invoice        |

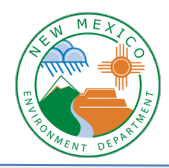

### Pay by Credit Card

1. Where it lists the number of invoices, click on the link to "View all Items".

| New Mexico<br>Environment Department         |                                                         | Home Pay My Bills                                                                         | 0 <u>. Ext</u>                                                                                                    |
|----------------------------------------------|---------------------------------------------------------|-------------------------------------------------------------------------------------------|----------------------------------------------------------------------------------------------------|
| Home<br>Email Address<br>Johnsmäth@gmail.com | 2 Invoices<br>View all literes<br>Amount Due<br>\$60.00 | Payment Amount<br>S 60.00<br>Payment Method Add A Payment Method<br>Pay Date<br>6/22/2020 | MESSAGES View<br>For customer service please contact<br>505-827-0009.<br>To customer service please contact<br>0 •<br>•<br>•<br>•<br>•<br>•<br>•<br>•<br>•<br>•<br>•<br>•<br>•<br>• |
| Previous Payments                            |                                                         | Pay All                                                                                   |                                                                                                    |
| ACH 6/22/2020                                | S20.00 Processing                                       |                                                                                           |                                                                                                    |

2. Click the check marks to select the invoice, or multiple invoices, that you would like to pay.

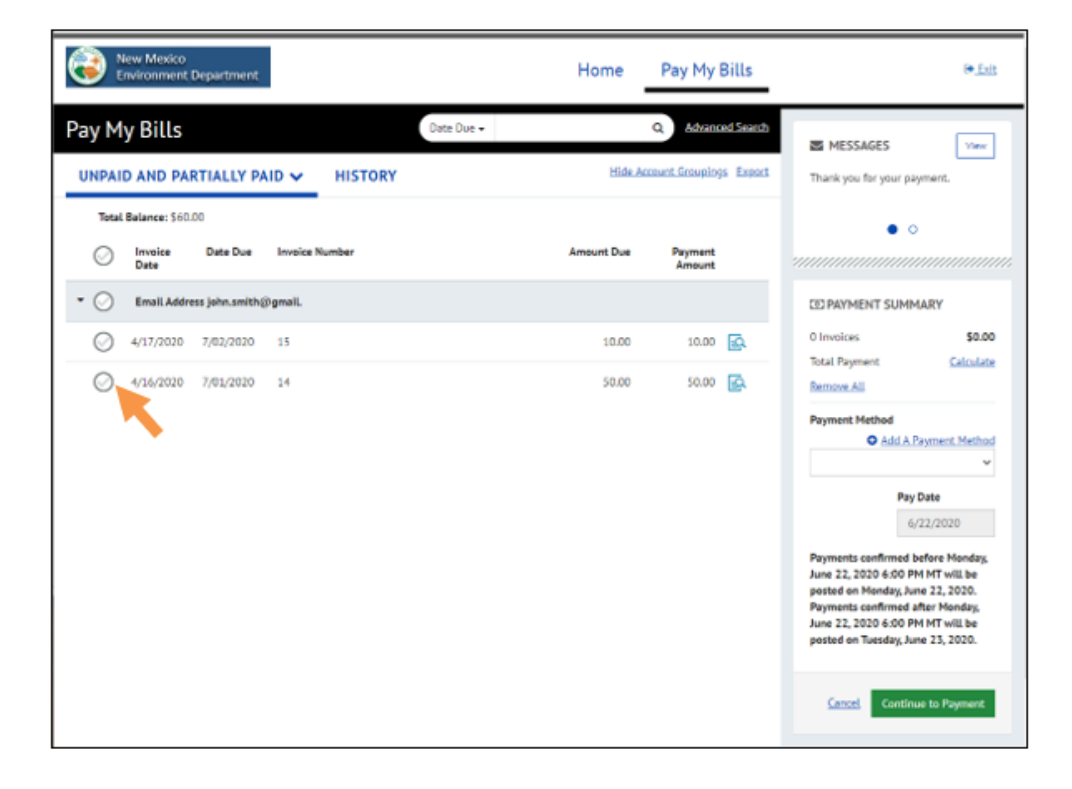

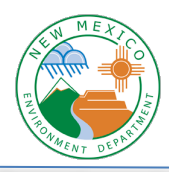

3. Click on "Add a Payment Method"

| C  | <b>)</b> (                   | iew Mexico<br>nvironment                     | Department                    |                |            | Home            | Pay My Bills      | • <u>Ext</u>                                                                                                    |
|----|------------------------------|----------------------------------------------|-------------------------------|----------------|------------|-----------------|-------------------|----------------------------------------------------------------------------------------------------|
| Pa | iy M<br>Inpai                | y Bills<br>d and pa                          | RTIALLY PA                    |                | Date Due + | (<br>Hide, Acco | Advanced Search   | MESSAGES View<br>Chank you for your payment.                                                                                                  |
|    | Total                        | I Balance: \$60.<br>Invoice<br>Date          | .00<br>Date Due               | Invoice Number |            | Amount Due      | Payment<br>Amount | 0 •                                                                                                    |
| •  | 0                            | Email Addre                                  | ess john.smith()<br>7/02/2020 | Bgmail.        |            | 10.00           | 10.00 🙀           | DAYMENT SUMMARY                                                                                                    |
|    | Sund                         | 4/16/2020                                    | 7/01/2020                     | 14             |            | 50.00           | 50.00             | Total Payment Calculate Remove All                                                                                                    |
|    | Depa<br>Acco<br>Suba<br>Depa | artment Code<br>unt<br>ecosunt<br>artment ID | 8080000                       | 000            |            |                 |                   | Payment Internet<br>Add A Payment Mathed<br>Pay Date<br>6/22/2020<br>Payments confirmed before Monday,<br>June 22, 2020 6:00 PM MT will be    |
|    |                              |                                              |                               |                |            |                 |                   | posted on Monday, June 22, 2020.<br>Payments confirmed after Monday,<br>June 22, 2020 6:00 PM MT will be<br>posted on Tuesday, June 23, 2020. |

4. Select "Credit Card", enter the information (the address should be your billing address), check the box to agree, and click the button to "Add".

| exico<br>ment | Add A<br>Choose your | Payment Method<br>preferred payment method to pay your bills. |       |       |                         | ×           |
|---------------|----------------------|---------------------------------------------------------------|-------|-------|-------------------------|-------------|
| D PA          | 盦                    | BANK ACCOUNT                                                  |       |       | Þ                       | ur pay      |
| :e: \$80      |                      | CREDIT CARD                                                   |       |       | •                       | > •<br>//// |
| il Addı       |                      |                                                               |       |       |                         | UMM         |
| 2020          | 7/03/2020            | 16                                                            | 20.00 | 20.00 | 1 Invoice<br>Total Paym | ent         |

Revision Date: 2/15/2021

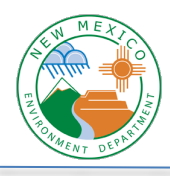

| CREDIT CARD                                 |       |
|---------------------------------------------|-------|
|                                             |       |
| Full Name on Card Country City              |       |
| United States 🗸                             |       |
| Card Number                                 |       |
| Select Sta                                  | ate 💊 |
| Expiration Date Security Code 2 Address Zip | •     |
| MM/YY (3 or 4 digits) (optional)            |       |

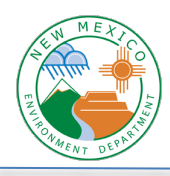

| exico 🗸 |
|---------|
|         |
|         |
| e       |

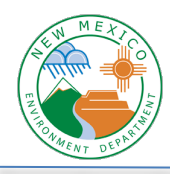

5. Now your payment method has been added and you'll see it show up in the dropdown menu. Click "Continue to Payment".

| 6  | <b>)</b> [  | New Mexico<br>Invironment | Department      |                |            | Home       | Pay My            | Bills     |                                                                                                    |                                                                                                    | ۥ <u>Exit</u>                                                                       |
|----|-------------|---------------------------|-----------------|----------------|------------|------------|-------------------|-----------|----------------------------------------------------------------------------------------------------|----------------------------------------------------------------------------------------------------|-------------------------------------------------------------------------------------|
| Pa | y M<br>npai | y Bills<br>d and pa       | RTIALLY PA      | ND 🗸 HISTORY   | Date Due 🗸 | Hide Ac    | Q Advance         | ed Search | For custom                                                                                              | AGES<br>er service plea                                                                                          | View<br>ase contact                                                                 |
|    | Total       | l Balance: \$60.          | 00              |                |            |            |                   |           |                                                                                                    | 0 •                                                                                                    |                                                                                     |
|    | $\bigcirc$  | Invoice<br>Date           | Date Due        | Invoice Number |            | Amount Due | Payment<br>Amount |           |                                                                                                    | ,,,,,,,,,,,,,,,,,,,,,,,,,,,,,,,,,,,,,,,                                                                          |                                                                                     |
| -  | $\bigcirc$  | Email Addro               | ess john.smith@ | Dgmail.        |            |            |                   |           | PAYME                                                                                                   | NT SUMMAR                                                                                                    | RY                                                                                  |
|    | $\bigcirc$  | 4/17/2020                 | 7/02/2020       | 15             |            | 10.00      | 10.00             | <u>ی</u>  | 1 Invoice                                                                                               |                                                                                                    | \$50.00                                                                             |
|    | Ø           | 4/16/2020                 | 7/01/2020       | 14             |            | 50.00      | 50.00             | <u>R</u>  | Service Fee<br>Total Paym                                                                               | ent                                                                                                    | \$1.35<br>\$51.35                                                                   |
|    | Fund        | I                         | 12100           |                |            |            |                   |           | Remove All                                                                                              |                                                                                                    | Recalculate                                                                         |
|    | Depa        | artment Code              | 8080000         | 0000           |            |            |                   |           | Payment M                                                                                               | ethod                                                                                                    |                                                                                     |
|    | Acco        | unt                       | 66700           |                |            |            |                   |           |                                                                                                    | Add A Payr                                                                                                    | ment Method                                                                         |
|    | Suba        | ccount                    |                 |                |            |            |                   |           | Visa ****                                                                                               | 1111                                                                                                    | × >                                                                                 |
|    | Depa        | artment ID                |                 |                |            |            |                   |           | Security Co                                                                                             | de 🕜 Pay Dat                                                                                                    | te                                                                                  |
|    |             |                           |                 |                |            |            |                   |           | ***                                                                                                    | 6/23/                                                                                                    | /2020                                                                               |
|    |             |                           |                 |                |            |            |                   |           | Payments of<br>June 23, 20<br>posted on 1<br>Payments of<br>June 23, 20<br>posted on 1<br><u>Cancel</u> | onfirmed befo<br>20 6:00 PM N<br>Tuesday, June 2<br>onfirmed afte<br>20 6:00 PM N<br>Vednesday, Ju<br>Continue t | ore Tuesday,<br>1T will be<br>23, 2020.<br>r Tuesday,<br>1T will be<br>ne 24, 2020. |

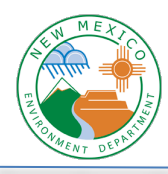

6. You need to verify the amount, check the box to agree to the terms, and then click "Make Payment".

| New Mexico<br>Environment Department                                                                                                    |                                                                                                    | Home Pay My                                                                                                    | / Bills                                                                                                    | € <u>Exit</u>                                                                                                    |  |
|----------------------------------------------------------------------------------------------------|----------------------------------------------------------------------------------------------------|----------------------------------------------------------------------------------------------------|----------------------------------------------------------------------------------------------------|----------------------------------------------------------------------------------------------------|--|
| Verify Payment         Invoice         1 Invoice       \$50.00         Service Fee       \$1.35         Total Payment       \$51.35         Payments confirmed before Tuesday, June 23, 22         Tuesday, June 23, 2020. Payments confirmed af will be posted on Wednesday, June 24, 2020.                                                                                                    | Payment Method<br>Visa *****1111<br>Security Code Payment Date<br>*** 6/23/2020<br>020 6:00 PM MT will be posted on<br>ter Tuesday, June 23, 2020 6:00 PM MT | Payment Terms & Conditions<br>These terms and conditions gr<br>Payment Service (the "Service"<br>refer to Wells Fargo Bank, N.A<br>as the business entity acceptin<br>and "your" also include any us<br>1. Erroneous Instructions. If we<br>the instruction is erroneous in<br>error.<br>2. Transaction Limitations. Plee<br>limits on the numbers of trans<br>bank may refuse transfers whi | overn your use of the Internet Bill Presen<br>). As used in these Terms, the words "we,"<br>(or its affiliate). The words "you" and "you<br>g these Terms and using the Service. The<br>er you authorize to use the Service on you<br>e receive a payment instruction authorize<br>any way, we shall have no obligation or<br>ase be aware that certain types of bank a<br>sfers or withdrawals that may be made per<br>ch would exceed such limits, so we recon | tment and<br>"us," and "our"<br>ur" refer to you<br>ur behalf.<br>ed by you and<br>liability for the<br>er month. Your<br>nmend you |  |
| Name                                                                                                    |                                                                                                    | email 🕜                                                                                                    | Phone                                                                                                    |                                                                                                    |  |
| John Smith                                                                                                    |                                                                                                    | john.smith@gmail.com                                                                                                    | 5051234567                                                                                                    |                                                                                                    |  |
| <ul> <li>Upper Rustomer and Address Information</li> <li>By checking this box you agree to the terms and conditions stated above.</li> <li>By clicking the Make Payment button I, John Smith, confirm that today, Tuesday June 23, 2020, I am authorizing a one-time debit from my Visa account ending in *****1111 in the amount of \$51.35 USD. This debit will occur on or after Tuesday June 23, 2020. By submitting your payment you are agreeing to a service fee of 2.7% that will be collected by a third party to cover transaction processing fees. You may cancel this transaction and make alternative payment arrangements with us to avoid the service fee.</li> </ul> |                                                                                                    |                                                                                                    |                                                                                                    |                                                                                                    |  |
| ▼ PAYMENT DETAILS                                                                                                    |                                                                                                    |                                                                                                    |                                                                                                    | Export                                                                                                    |  |
| Invoice Date Date Due                                                                                                    | Invoice Number                                                                                                    |                                                                                                    | Amount Due Payment A                                                                                                    | mount                                                                                                    |  |
| ▼ EMAIL ADDRESS iohn.smith@amail.com                                                                                                    |                                                                                                    |                                                                                                    |                                                                                                    |                                                                                                    |  |

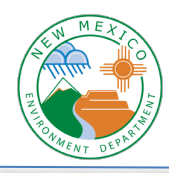

7. Now your payment is made and you'll see a confirmation message. You can print this page for your records, and you should receive an email confirmation as well.

| Thank You! Your payment has been made.                                                                                                    |                |                |                              |  |  |  |  |  |
|----------------------------------------------------------------------------------------------------|----------------|----------------|------------------------------|--|--|--|--|--|
| Print Confirmation Page                                                                                                    |                | Payment Date   | 6/23/2020                    |  |  |  |  |  |
|                                                                                                    |                | Payment Method | Visa *****1111               |  |  |  |  |  |
| ohn Smith                                                                                                    |                | Payment Amount | \$50.00<br>\$1.35<br>\$51.35 |  |  |  |  |  |
|                                                                                                    |                | Service Fee    |                              |  |  |  |  |  |
|                                                                                                    |                | Total Payment  |                              |  |  |  |  |  |
| 'ou have been provided a confirmation number. Please save this page for your records.<br>Payments confirmed before Tuesday, June 23, 2020 6:00 PM MT will be posted on Tuesday, June 23, 2020.<br>Payments confirmed after Tuesday, June 23, 2020 6:00 PM MT will be posted on Wednesday, June 24, 2020. |                |                |                              |  |  |  |  |  |
|                                                                                                    |                |                |                              |  |  |  |  |  |
| Email Address                                                                                                    | Confirmation # | Payment Amount | Number of Invoices           |  |  |  |  |  |
|                                                                                                    | 3100134097     | \$50.00        | 1                            |  |  |  |  |  |
| john.smith@gmail.com                                                                                                    | 5100154077     |                |                              |  |  |  |  |  |